http://www.tpsoft.sk

# POPIS INŠTALÁCIE PROGRAMU VO WINDOWS 7, 8, VISTA, XP, '98, NT, 2000. Windows 95 nie je podporovaný !

## Požadovaná technická konfigurácia pre programy TP SOFT :

počítač s OS Windows XP a vyšším
rozlíšenie obrazovky 800x600
národné prostredie nastavené na slovenčinu

1. Vložte CD nosič s názvom inštalovaného programu do mechaniky. V OS Windows 7/Vista kliknite na tlačítko START a vyberte VŠETKY PROGRAMY - PRÍSLUŠENSTVO -SPUSTIŤ, v starších verziách Windows (XP, ...) kliknite na tlačítko START a vyberte voľbu SPUSTIŤ. Následne zadajte názov inštalačného programu s označením názvu mechaniky príslušným písmenom, v ktorej je vložený daný CD nosič. Ak napríklad inštalujete program Jednoduché účtovníctvo z CD mechaniky, ktorá je určená označením **D:**, napíšte : d:\setupju. Následne kliknite na tlačítko OK.

Názov inštalačného programu je pre jednotlivé programy :

- SetupJu - Jednoduché účtovníctvo SetupPU - Podvojné účtovníctvo
- SetupMzd Mzdy
- SetupSkl Sklad

SetupRpEur, SetupRpQuorion, SetupRpServ – Prepojenie na registračné pokladnice EURO, Quorion

Poznámka: Ak ste obdržali inštalačný program napr. e-mailom a pri sťahovaní ste uložili program napr. na "Plochu" ("Desktop") alebo priamo na disk Vášho PC, nájdite uložený program a spustite ho priamo dvojklikom myši.

Nasleduje vlastná inštalácia, postupujte podľa zobrazovaných pokynov. Na začiatku inštalovania sa zobrazí licenčné ujednanie o práve na používanie programového systému. Dôkladne si ho prečítajte a v inštalácii pokračujte len v prípade, že súhlasíte s jeho podmienkami. Po potvrdení nasleduje zadanie názvu adresára, kde sa program nainstaluje, ponúka sa adresár TPsoftwin. V prípade potreby môžete zmeniť ponúkaný názov. Ak zadáte neexistujúci adresár, inštalačný program ho po kontrolnej otázke vytvorí.

Poznámka: Ak sa pri inštalácií objaví upozornenie a existencii "novšieho cieľového súboru ako je zdrojový", vyberte možnosť "Neprepísať".

Po ukončení inštalácie sa môže na pracovnej ploche vytvorit ikonku na spúšťanie programu, ktorú môžete využiť.

Prípadné problémy konzultujte s pracovníkmi firmy TP SOFT.

Po sputení programu Vám odporúčame prezrieť si vo voľbe "Info – Čo je nové ?" posledné zmeny v programe. Tieto nie sú popísané v tlačenej užívateľskej príručke.

# Spúšťanie programu.

Program môžete spustiť nasledovnými spôsobmi:

- 1. Tlačítkom START v menu PROGRAMY TPSOFT, kde je zoznam nainštalovaných modulov.
- 2. Vytvorením odkazu (ikonky) priamo na spúšťací .exe modul konkrétneho programu. (ju.exe, mzdy.exe, sklad.exe, majet.exe, pokl.exe, serv.exe). Pri väčšine programov sa ikonka vytvorí při inštalácii programu.
- Vytvorením odkazu (ikonky) na spúšťací modul TP SOFT MENU na ploche Windows. Z tohto menu môžete spúšťať 3. každý samostatný nainštalovaný program. Pre jeho využívanie je potrebné dodatočne nainstalovat Runtime VFP6.

#### Pomôcka: Vytvorenie odkazu na spúšťací modul na pracovnej ploche Windows.

(Chceme napr. vytvoriť na ploche ikonku na spustenie miezd, tj. modulu mzdy.exe. Inštaláciu sme predtým vykonali do adresára c:\TPSOFTWIN.)

Nastavte ukazovateľ myši na ľubovoľné prázdne miesto na obrazovke a stlačte pravé tlačítko. Zvoľte voľbu NOVÝ OBJEKT -ZÁSTUPCA. Do okienka PRÍKAZOVÝ RIADOK napíšte názov .exe modulu ai s určením cestv C:\TPSOFTWIN\MZDY\mzdy.exe. (Názov súboru môžete prípadne nájsť aj pomocou tlačítka PRECHÁDZAŤ.) Následne klepnite na tlačítko ĎALEJ a do okienka NÁZOV ZÁSTUPCU napíšte ľubovoľný názov ikonky, napr. Mzdy TPsoft. Kliknite na tlačítko ĎALEJ a na ploche sa objaví ikonka, pomocou ktorej môžete program pohodlne spúšťať. Následne je vhodné nastaviť spustenie programu v celom okne. Kliknite na ikonke pravým tlačítkom myši a vyberte voľbu VLASTNOSTI. Na záložke ODKAZ v údaji SPUSTIŤ nastavte MAXIMALIZOVANÉ a potvrďte OK.

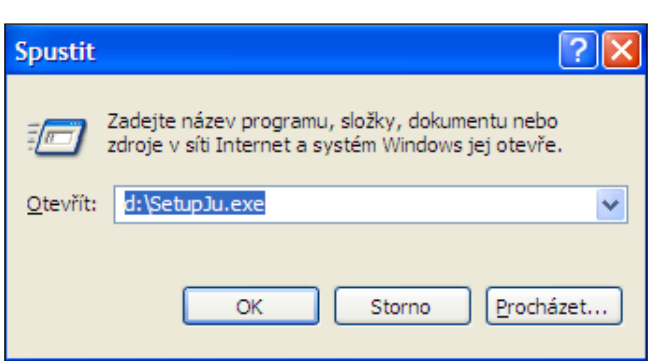

SetupPok - Pokladňa SetupSrv - Autoservis

SetupMaj - Majetok

# POPIS INŠTALÁCIE V POČÍTAČOVEJ SIETI

Pri inštalácii na sieti musí byť jeden počítač v rámci siete určený ako hlavný. Na tento sa vykoná plná inštalácia a ostatné počítače (stanice) z neho program aj s dátami zdieľajú, pričom na staniciach je nainštalovaná len runtime knižnica prostredia Visual FoxPro. Samozrejme disk hlavného počítača musí mať definované plné zdieľanie, nie len na čítanie. V prípade potreby je možné na zdieľanie určiť len adresár, kde je program nainštalovaný.

Na vedľajšom počítači sa odporúča namapovať disk hlavného počítača, na ktorom je program nainštalovaný s dátami. Je to nutné v prípade, ak chcete na stanici vykonávať funkciu ARCHIVÁCIA.

(Mapovanie vykonáte napr. kliknutím na voľbu Štart -Tento počítač pravým tlačítkom myši a zo zobrazenej ponuky výberom voľby "Pripojiť sieťovú jednotku".)

| Pripojiť sieťovú jednotku |                               |   | ? ×    |
|---------------------------|-------------------------------|---|--------|
| Jednotka:                 | H:                            | • | OK     |
| <u>C</u> esta:            |                               | - | Zrušiť |
|                           | Znovu pripojiť pri prihlásení |   |        |
|                           |                               |   |        |

Pri inštalácii postupujte nasledovne:

- 1. Nainštalujte program z dodaného pamäťového média na hlavný počítač. Postupujte podľa popisu bežnej inštalácie na predchádzajúcej strane.
- 2. Na vedľajších počítačoch nainštalujte z pamäťového média knižnicu RUNTIME VISUAL FOXPRO 9. Inštaláciu vykonajte spustením inštalačného programu **RunVFP9.exe**, ktorý je na dodanom médiu v adresári **RUNTIMEVFP**.

# Spúšťanie programu v sieti.

# 1. Spúšťanie na hlavnom počítači.

Pre spúšťanie programu na hlavnom počítači môžete použiť možnosti popísané pre bežnú inštaláciu.

### 2. Spúšťanie na sieťovej stanici.

Pre spúšťanie na vedľajšom počítači vytvorte na pracovnej ploche odkaz – ikonku, ktorá bude spúšťať výkonný .exe program (ju.exe, mzdy.exe a pod.) buď z namapovaného umiestnenia, alebo aj priamo z hlavného počítača zadaním absolútnej cesty na daný .exe súbor na hlavnom PC v rámci siete.

| Vytvorenie odkazu                                                                                                    |                                                                                                    | х |
|----------------------------------------------------------------------------------------------------|----------------------------------------------------------------------------------------------------|---|
| Account of the second of the second of the s | Zadajte umiestnenie a názov položky, ku ktorej chcete<br>vytvoriť odkaz, alebo si položku vyberte kliknutím na<br>tlačidlo Prehľadávať.<br>Prí <u>k</u> azový riadok:<br>H:\TPsoftWin\JU\Ju.exe<br>Prehľadávať |   |

#### POZNÁMKA:

Pri využívani programu v počítačovej sieti musí mať disk hlavného počítača, na ktorom je program nainštalovaný aj s dátami, alebo minimálne hlavný adresár programu, nastavené zdieľanie s plným prístupom, t.j. aj na zápis. Je potrebné si dať pozor, aby pri vytvorení odkazu bolo správne zadané umiestnenie spúšťaného .exe modulu. Ak napr. máte zadanú cestu na .exe modul v tvare \\Kancl\C\TPsoftwin\Skld\sklad.exe ale v sieti je zdieľaný len adresár TPsoftwin, nie C:,môžu nastávať problémy pri zápise dokladov. V tomto prípade by mala byť správna cesta: \\Kancl\TPsoftwin\Skld\sklad.exe .

# ?ČO ROBIŤ AK ?

#### NEZOBRAZÍ SA HELP K PROGRAMU PO STLAČENÍ F1, ANI V MENU INFO

Na zobrazovanie helpu je nutný program Internet Explorer, pravdepodobne ho nemáte nainštalovaný, alebo nie je zadefinovaný ako preddefinovmý prehliadač súborov typu \*.chm

#### NEZOBRAZÍ SA HELP K PROGRAMU PO STLAČENÍ F1 NA SIEŤOVEJ STANICI

Helpu - nápoveda, je súbor typu .chm, ktorý OS Windows neumožňuje otvoriť po sieti. Ak chcete umožniť zobrazenie helpu na siečovej stanici, musíte daný súbor (mzdy.chm, skld.chm, ju.chm, pu.chm, ...) prekopírovať na disk stanice a užívateľovi programu vytvoriť na ploche ikonku na jeho priame spustenie, t.j. bude sa spúšťať mimo program.

#### <u>NEZOBRAZUJÚ SA NÁRODNÉ ZNAKY NA OBRAZOVKE (dĺžne, mäkčene)</u>

Nemáte pravdepodobne nainštalované národné prostredie vo Windowse. Zadefinujte ho v ponuke OVLÁDACÍ PANEL – MIESTNE NASTAVENIA. V prípade, že tento postup nepomôže, je potrebné vykonať novú inštaláciu samotného operačného systému Windows a pri tejto inštalácii určiť využívanie slovenského národného prostredia.

#### NEFUNGUJE VOĽBA VÝPISY

Problém je v registrácii knižníc mscomctl.ocx a oleaut32.dll, ktoré je potrebné zaregistrovať do operačného systému. Spustite príkazový padok (Štart – Programy – Príslušenstvo – Príkazový riadok) a zadajte: REGSVR32 MSCOMCTL.OCX a potvrďte Enter. Potoj zadajte REGSVR32 OLEAUT32.DLL a potvrďte Enter.

#### <u>Nefungujú grafy vo výpisoch</u>

Problém je v registrácii knižnice TEECHART.OCX, ktorú je potrebné zaregistrovať do operačného systému. Spustite príkazový padok (Štart – Programy – Príslušenstvo – Príkazový riadok) a zadajte: REGSVR32 TEECHART.OCX a potvrďte Enter.

#### Hláška "Třídící sekvence nebyla nalezena"

Problém sa môže vyskytnúť ak je server s anglickým OS WINDOWS a stanica so slovenským OS WINDOWS. V takom prípade je potrebné dopísať do súboru CONFIG.FPW v adresári programu riadok: SET COLLATE TO 'SLOVAK' CODEPAGE = 1250.